編 號:AUQD50-021

總頁數:26

| 總頁數:26     |                   |        |          |           |                           |              | 頁 數            | : 021-01 |
|------------|-------------------|--------|----------|-----------|---------------------------|--------------|----------------|----------|
| 作業目的       | 適用範圍              |        | 1        | 吏         | 用                         | 器            | 材、工            | 具        |
| 提供操作程序以使血液 | 含透析機上機前之用物準備、透析前、 | 中、1.   | 透析機      | 台         | • • • • • • • • • • • • • |              |                | 依配置數     |
| 透析治療能順利安全的 | 後等相關操作、警鳴處理及消毒等之作 | F業程 2. | Hemod    | ialysis   | fluid(S.T-1               | 110)(Ca:3.0  | mEq/L) 3.8L/   | bot 依醫囑  |
| 執行。        | 序。                | 3.     | Hemod    | ialysis 1 | fluid(S.T-1               | 17)(Ca:2.5m  | nEq/L) 3.8L/bo | ot依醫囑    |
|            |                   | 4.     | Hemod    | ialysis 1 | fluid(S.T-1               | 16)(Ca: 3.5r | nEq/L) 3.8L/b  | ot依醫囑    |
|            |                   | 5.     | Sodium   | ı bicarb  | onate pow                 | der Bicart 6 | 550gm 重碳酸      | 度鈉粉(for  |
|            |                   |        | Hemod    | ialysis)  | 需要                        | -            |                |          |
|            |                   | 6.     | 逆渗透      | [水        |                           |              |                | 需要       |
|            |                   | 7.     | 6%漂白     | 水(Sod     | lium hypo                 | chlorite 次象  | 氪酸鈉)           | 依週期      |
|            |                   | 8.     | Citroste | eril(果香   | 逡)                        |              |                | 依週期      |
|            |                   |        |          |           |                           |              |                |          |
|            |                   |        |          |           |                           |              |                |          |
|            |                   |        |          |           |                           |              |                |          |
|            |                   |        |          |           |                           |              |                |          |
|            |                   |        |          |           |                           |              |                |          |
|            |                   |        |          |           |                           |              |                |          |
|            |                   |        |          |           |                           |              |                |          |
|            |                   |        |          |           |                           |              |                |          |
|            |                   |        |          |           |                           |              |                |          |
|            |                   |        |          |           |                           |              |                |          |
|            |                   |        |          |           |                           |              |                |          |
|            |                   |        |          |           |                           |              |                |          |
|            |                   |        |          |           |                           | •            |                |          |
|            |                   | )      | 公佈日期     | : 2020    | )年04月                     | 修訂日期:        | :2023年09月      | 月第二次修訂   |

編 號:AUQD50-021

| 厸  | T | 由1_ | ٠ | 00 |
|----|---|-----|---|----|
| 공원 | 貝 | 敷   | ٠ | 20 |

|                                                                                                    |                            |                          |       | ~ ~                    | ******                |     |
|----------------------------------------------------------------------------------------------------|----------------------------|--------------------------|-------|------------------------|-----------------------|-----|
| 項次 操作說明或作業流程                                                                                                    |                            | 注                        | 意     | 事                      | 項                     |     |
| 項次       操作記明或作業流程         項次       操作記明或作業流程         壹       -、操作步驟:         (一)確認洗淨行程完成後,按下治療模式一秒後切換到透析畫面。         //////////////////////////////////// | 自我檢測時,<br>接上血液迴路<br>測失敗的情況 | 注<br>外管接頭不<br>,氣泡偵測<br>。 | 意可先接至 | 事<br>三人工腎臟上<br>一、裝血液迴路 | 項<br>,靜脈受壓口<br>,避免造成機 | 不器檢 |
| (二)將A液吸管放入藥水容器內、裝BICART,讓機器進行自<br>我檢測以及藥水校正動作。(自我檢測時間+藥水濃度完<br>成時間約12分)。                                                                                  | 公佈日期:2                     | 020 年 04 月               | 修訂日:  | 期:2023 年               | 09月第二次修               | 冬訂  |

編 號:AUQD50-021

總百數:26

百 數:021-03

| 沁只奴      | • 20                                                                                                    |         |                |             | 只             | 致・0/21 00 |     |
|----------|----------------------------------------------------------------------------------------------------|---------|----------------|-------------|---------------|-----------|-----|
| 項次       | 操作說明或作業流程                                                                                                    |         | 注              | 意           | 事             | 項         |     |
| <u> </u> | 操作說明或作業流程         (三)機器完成校正後,左上角顯示「準備完成」訊息。         (四)Priming透析器及迴路管方式有二:         1.以N/S自然引流方式。         2.或選擇預充支持鍵:         (1)按下預充支持鍵,<br>第個 第個 第個 第個 第一 按照始進行 Priming。 | 注意:如果預充 | 注<br>,支持<br>沒有 | 意           | <br>事<br>送病患。 | 項         |     |
|          |                                                                                                    |         |                |             |               |           |     |
|          |                                                                                                    |         | 90 年 01        | 日 依 計 口 曲   | ョ・ 9月92 年     | 10日第一方的   | くきて |
|          |                                                                                                    | 公仲日期・20 | 山 平 114        | 月 1 修 司 日 男 | ・ 2025 平      | 105月弗——汉修 |     |

編 號:AUQD50-021

總頁數:26

| 100 X 200 |                                                                                              |         |        |         |            |   |
|-----------|----------------------------------------------------------------------------------------------|---------|--------|---------|------------|---|
| 項次        | 操作說明或作業流程                                                                                    |         | 注      | 意 事     | 項          |   |
|           | (2) Priming 完成後按預充支持跳出,底下訊息欄顯<br>示[你想退出預充成序嗎?]按[是]離開此功<br>能,將動靜脈迴路對接後打開血液馬達進行循<br>環排氣。       |         |        |         |            |   |
|           | Add<br>AzPad<br>AzAzAzAzAzBad<br>AzBad<br>AzBad<br>AzBad<br>AzBad<br>Bad<br>AzBad<br>Bad<br> |         |        |         |            |   |
|           |                                                                                              | 公佈日期:20 | 20年04月 | 修訂日期:20 | 23年09月第二次修 | 訂 |

編 號:AUQD50-021

總百數:26

百 數:021-05

| ~~~~~~~~~~~~~~~~~~~~~~~~~~~~~~~~~~~~~~ | - 10                                                           |                 |            |       | ,             |                 | ,   |
|----------------------------------------|----------------------------------------------------------------|-----------------|------------|-------|---------------|-----------------|-----|
| 項次                                     | 操作說明或作業流程                                                      |                 | 注          | 意     | 事             | 項               |     |
| <u>項</u> 次                             | 操作說明或作業流程<br>(五)機器左上角狀態欄顯示"準備完畢"時,螢幕下方訊<br>息欄會顯示出[請連接補液口],如下圖: | 注意:下方訊,<br>為HD。 | 注<br>息列提醒: | 連接補液口 | <br>事<br>,如果没 | 項<br>洗HDF,將HDF材 | 莫式改 |
|                                        |                                                                |                 |            |       |               |                 |     |
|                                        |                                                                |                 |            |       |               |                 |     |
|                                        |                                                                | 公佈日期:20         | 020年04     | 月修訂日其 | 月:2023        | 年09月第二次         | 修訂  |

編 號:AUQD50-021

總頁數:26

百 虧:021-05

| 沁只女 | . 20                                                                                                    |          |        |      | 只       | 女・041 00                                                                                  |   |
|-----|----------------------------------------------------------------------------------------------------|----------|--------|------|---------|-------------------------------------------------------------------------------------------|---|
| 項次  | 操作說明或作業流程                                                                                                    |          | 注      | 意    | 事       | 項                                                                                         |   |
| 項次  | 標 作 說 明 或 作 業 流 程<br>(六) 此時將補液口打開接上補液管紅端,並將補液管裝設<br>上補液馬達,按補液,按補液泵,進行補液管的排氣,完<br>成即可銜接至靜脈腔室,依醫囑選擇前稀或後稀模式補<br>液量,如下圖: |          | 注      |      | 争       | <u> </u> <u> </u> <u> </u> <u> </u> <u> </u> <u> </u> <u> </u> <u> </u> <u> </u> <u> </u> |   |
|     |                                                                                                    | 公佈日期:202 | 20年04月 | 修訂日期 | :2023 年 | 09月第二次修                                                                                   | 訂 |

編 號:AUQD50-021

總百數:26

| 總頁數            | : 26                                                                                                    | 頁 數:021-07                                                                                                    |
|----------------|----------------------------------------------------------------------------------------------------|----------------------------------------------------------------------------------------------------|
| 項次             | 操作說明或作業流程                                                                                                    | 注 意 事 項                                                                                                    |
| <u>項次</u><br>貳 | <ul> <li>操作說明或作業流程         <ul> <li>(七)然後打開Bypass蓋子,將外管From-to接上AK外管 完成連接動作,開閉Bypass蓋子,後翻轉人工腎臟使 紅端朝上進行排氣動作,此時面版下方訊息欄會顯示 [人工腎臟預充中]約一分鐘,此時請同時將靜脈受壓口 接上機器及迴路裝進氣泡偵測器。</li> <li>二、開始進行透析連接病人:</li> <li>(一)人工腎臟排氣完後會出現[請將動靜脈端連接至患者],將迴路紅端與患者連接後,按下確定,血液馬達</li> </ul> </li> <li>第週路紅端與患者連接後,按下確定,血液馬達</li></ul> | 注意事項<br><u>透析前</u><br>1. 等待外管排氣完成,出現"請連接動靜脈端接至患者"的確定<br>鍵,如果接上患者未按確定鍵,治療鍵會反灰無法執行。<br>2. 如果未接病患先按確定鍵,則相關偵測器會立即打開持續警<br>報。 |
|                | 温度     35.9     血液流量       指南     強調整     除水     透析       諸將動靜脈管路連接至患者     確定     血液<br>馬達                                                                                                    |                                                                                                    |
|                | 1                                                                                                    | 公佈日期:2020年04月修訂日期:2023年09月第二次修訂                                                                                          |

編 號:AUQD50-021

總頁數:26

|       | •        |
|-------|----------|
| 頁 數   | : 021-08 |
| 意 事 項 |          |
|       |          |
|       |          |
|       |          |

| 項次 | 操作說明或作業流程                                               | 注          | 意      | 事       | 項          |     |
|----|---------------------------------------------------------|------------|--------|---------|------------|-----|
|    | 會自動開啟機台設定流速進行引血功能,當血液經過                                 |            |        |         |            |     |
|    | 偵測器時,血液馬達會自動停止。                                         |            |        |         |            |     |
|    | (二)螢幕上會顯示[偵測到血液,請確認連接動靜脈端],                             |            |        |         |            |     |
|    | 將靜脈端與患者做連接動作,按確定後血液馬達會自                                 |            |        |         |            |     |
|    | 動開啟機台設定流速動作,完成連接病患的動作確認                                 |            |        |         |            |     |
|    | 完畢後即可切換至治療開始進行透析療程。                                     |            |        |         |            |     |
|    |                                                         |            |        |         |            |     |
|    | 準備完舉<br>準備 治療 旁通 排液 洗淨 <sup>2015.01.09</sup> 蜂鸣停止<br>復位 |            |        |         |            |     |
|    | 励服 1 → → → → → → → → → → → → → → → → → →                |            |        |         |            |     |
|    |                                                         |            |        |         |            |     |
|    | 新建 -48 除水時間 除水速度 用素泵 0.0                                |            |        |         |            |     |
|    | 電導度 13.4 4:00 0.75 血感計                                  |            |        |         |            |     |
|    | B 電導度 5.92 0.0 10.0 系統設定                                |            |        |         |            |     |
|    | 温度 35.4                                                 |            |        |         |            |     |
|    | 警報 指南 橫端圖 液面調整 除水 透析 單針 150                             |            |        |         |            |     |
|    | 偵測出血液。動靜脈管路 <u>是否連接完成</u> 血液<br>應定                      |            |        |         |            |     |
|    |                                                         |            |        |         |            |     |
|    |                                                         |            |        |         |            |     |
|    |                                                         |            |        |         |            |     |
|    |                                                         | 公佈日期:2020年 | )4月修訂日 | ]期:2023 | 年 ()9 月第二: | 次修訂 |

編 號:AUQD50-021

總頁數:26

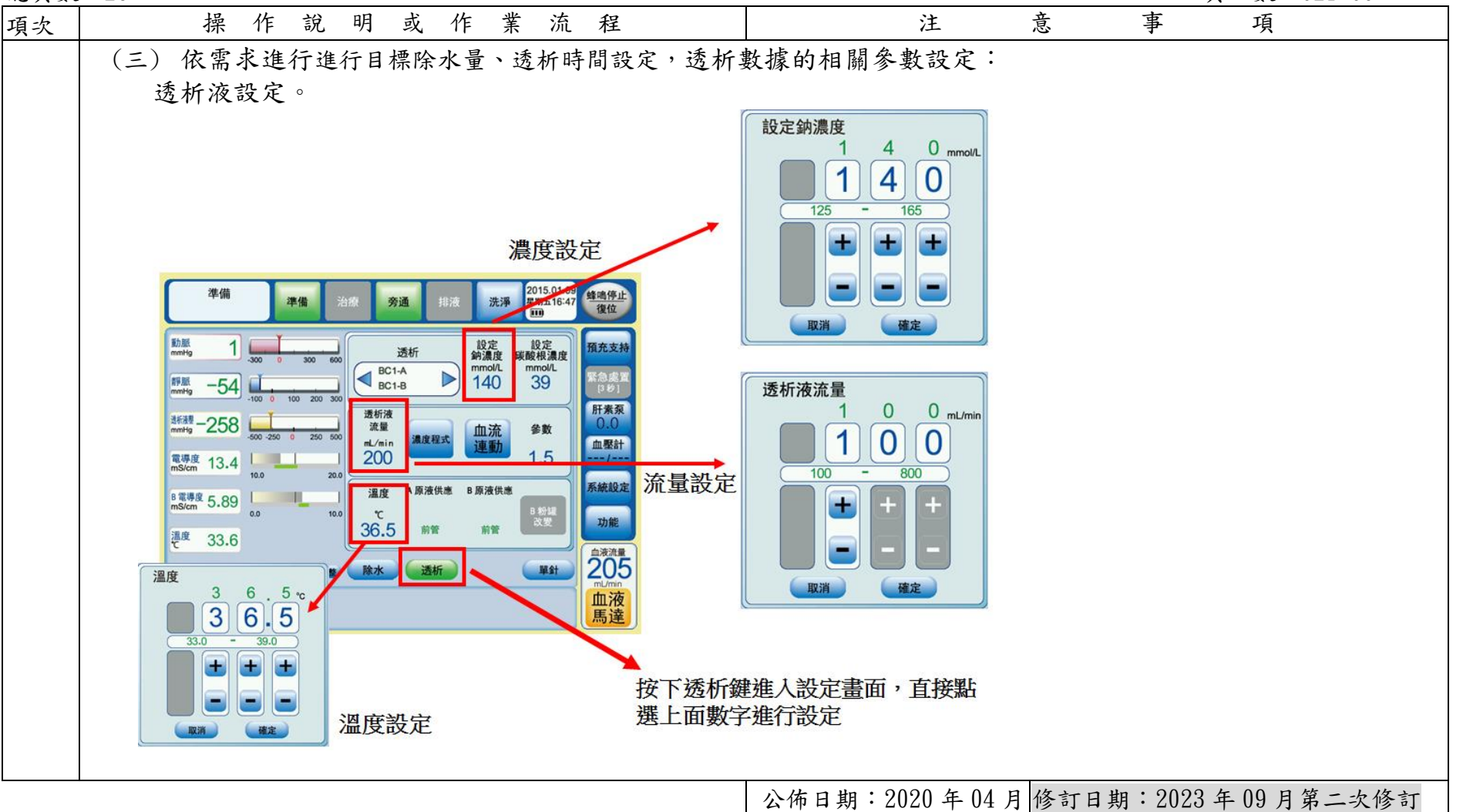

編 號:AUQD50-021

總頁數:26

|    |                                                                                                    |        |           |         | ~ ~       | ~ ***         | 0     |
|----|----------------------------------------------------------------------------------------------------|--------|-----------|---------|-----------|---------------|-------|
| 項次 | 操作說明或作業流程                                                                                                    |        | 注         | 意       | 事         | 項             |       |
|    | <ul> <li>(四) UF GOAL 參數設定,如下圖所示:</li> <li>1. 點選除水目標,按+、-調整,按確定。</li> <li>2. 確認除水時間,按+、-調整,按確定。</li> </ul>                                                                                                    |        |           |         |           |               |       |
|    | Image: marked bit in the second bit in the second bit | 八佐口即・  | 2020 年 04 | 旧体计口世   | 用、2023年   | 00日第一-1       | b 依 計 |
|    |                                                                                                    | 一公佈日期, | 2020 年 04 | 月11公訂日具 | 月・ 乙U乙3 年 | - 119 月 弔 二 5 | (1)公司 |

編 號:AUQD50-021

| 頁   | 數: | 021-11 |
|-----|----|--------|
| · · |    |        |

| 總頁數 | : 26                                                                                                    |             |         | Ţ       | 頁 數:021-11    |
|-----|----------------------------------------------------------------------------------------------------|-------------|---------|---------|---------------|
| 項次  | 操作說明或作業流程                                                                                                    | 注           | 意       | 事       | 項             |
| 項次  | 操作說明或作業流程         (五)血壓計測量操作:         1.按血壓計鍵進行單次測量。         2.如要進行血壓計自動定時量測,點選 <u>功能鍵</u> 進入內頁 interval off 欄位依需求進行相關間格變更。         3.測量結束數據立即顯示在下方欄位,如要查閱歷史數據,點選 grph圖形。         **備完單 準備治療 9通 推滚 洗澤 2015.01.00 準備停止         1.並及 100 2000 除水量 目標除水量         1.並及 100 2000 除水量 目標除水量         1.並及 100 2000 除水時間 除水速度         1.14 100 2000 除水時間 除水速度         1.14 100 2000 除水時間 除水速度         1.14 100 2000 除水時間 除水速度         1.14 100 2000 形成         1.14 100 2000 形成         1.14 100 2000 月前後水速度         1.15 200 2000 月前後水速度         1.14 100 2000 月前後水速度         1.14 100 2000 月前後水速度         1.14 100 2000 月前後水速度         1.15 20 2000 月前後 | 注           | 意       | 事       | <u>有</u><br>項 |
|     |                                                                                                    |             |         |         |               |
|     |                                                                                                    | 公佈日期:2020 - | 年04月修訂E | 3期:2023 | 年09月第二次修訂     |

NIPRO NCU18 透析機操作標準作業規範(二)

編 號:AUQD50-021

總頁數:26

| 總頁數 | 26                                                                                                    |                      |                               |                             |       | 頁    | 數:021-1   | 2    |
|-----|----------------------------------------------------------------------------------------------------|----------------------|-------------------------------|-----------------------------|-------|------|-----------|------|
| 項次  | 操作說明或作業流程                                                                                                    | ž                    | 主                             | 意                           | 事     |      | 項         |      |
| 項次  | 操作說明或作業流程         (六) Heparin 設定         (未) Heparin 設定         (大) Heparin 設定         (大) Heparin 課題         (大) Heparin 課題         (大) Heparin !!!!!!!!!!!!!!!!!!!!!!!!!!!!!!!!!!!! | 注意:如沒有使F<br>按鈕變為藍色即。 | <u>ま</u><br>月 Hepari<br>為 關 閉 | <u></u> 意<br>.n,按 <u>肝素</u> | 事     | 手按中  | 項<br>間視窗的 | 千素泵, |
|     |                                                                                                    | 公佈日期:2020            | )年04月                         | 修訂日期                        | 1:202 | 23年0 | 9月第二3     | 灾修訂  |
|     |                                                                                                    |                      |                               |                             |       |      | • •       |      |

編 號:AUQD50-021

總頁數:26

| 項次 | 操作說明或作業流程                                                                                                    | 注            | 意      | 事        | 項         |
|----|----------------------------------------------------------------------------------------------------|--------------|--------|----------|-----------|
| 項次 | <ul> <li>擦作說明或作葉流程</li> <li><sup>準備</sup>//// <sup>(1)</sup>/// <sup>(1)</sup>// <sup>(1)</sup>//</li></ul> | 注意:排空時無法更換   | 。<br>。 | <b>事</b> | 項         |
|    |                                                                                                    | 公佈日期:2020年04 | 月修訂日   | 期:2023   | 年09月第二次修訂 |

編 號:AUQD50-021

| 総貝数・40 |  | 總 | 頁 | 數 | : | 26 |
|--------|--|---|---|---|---|----|
|--------|--|---|---|---|---|----|

頁 數:021-14

| 項次 | 操作說明或作業流程                             | 注         | 意      | 事       | 項       |     |
|----|---------------------------------------|-----------|--------|---------|---------|-----|
|    | 三、治療期間的再循環,病人中途廁所                     |           |        |         |         |     |
|    | 方法(1):                                |           |        |         |         |     |
|    | (一)按返血,接上生理食鹽水後,按下返血支持,當血液            |           |        |         |         |     |
|    | 濃度稀釋後經過偵測器,偵測器會將血液馬達停住,               |           |        |         |         |     |
|    | 螢幕顯示"透過血液傳感器完成返血",即可將動靜               |           |        |         |         |     |
|    | 脈端迴路與病患分開。                            |           |        |         |         |     |
|    | (二) 點選返血支持,退出返血支持是,將動靜脈端用架橋           |           |        |         |         |     |
|    | 對接,開BP做循環的動作。                         |           |        |         |         |     |
|    | (三)當病人回來後,接上病人引血,最後按治療繼續透析。           |           |        |         |         |     |
|    |                                       |           |        |         |         |     |
|    | 方法(2):                                |           |        |         |         |     |
|    | (一) 按 <u>返血</u> ,利用BP直接進行收針動作,收針完成後,按 |           |        |         |         |     |
|    | DIA/BTS键3秒,此時會出現提示"更換人工腎臟"及           |           |        |         |         |     |
|    | "分離",按"分離"即可解除安全偵測器。                  |           |        |         |         |     |
|    | (二)將動靜脈端用架橋對接,開BP做循環的動作。              |           |        |         |         |     |
|    | (三)當病人回來時,再依照正常上針流程操作即可。              |           |        |         |         |     |
|    |                                       |           |        |         |         |     |
|    | 四、血液迴路Clot需更換迴路或人工腎臟解決方法:             |           |        |         |         |     |
|    | (一)按下返血,再長按DIA/BTS键3秒。                |           |        |         |         |     |
|    | (二)此時會有提示訊息"是否更換人工腎臟或血液迴路"            |           |        |         |         |     |
|    | 按是。                                   |           |        |         |         |     |
|    |                                       |           |        |         |         |     |
|    |                                       |           |        |         |         |     |
|    |                                       | 公佈日期:2020 | 年04月修訂 | 日期:2023 | 年09月第二次 | 、修訂 |

編 號:AUQD50-021

總百數:26

編 號:AUQD30-02 頁 數:021-15

| 心内女 | 20                                                                                                    |       |           |       | <b>万</b> | 、 致・0/21 10 | ·  |
|-----|----------------------------------------------------------------------------------------------------|-------|-----------|-------|----------|-------------|----|
| 項次  | 操作說明或作業流程                                                                                                    |       | 注         | 意     | 事        | 項           |    |
|     | <ul> <li>(三)依照機器提示下去操作"請按下旁通按鍵"→"請<br/>將外管接頭放回機器上"→ "請關閉接頭蓋子",<br/>之後機器會恢復到一開始(準備完成)的狀態。</li> <li>(四)此時偵測器會被關閉,更換人工腎臟或血液迴路,利<br/>用預充支持的功能進行 Priming,然後重新作上針流<br/>程即可繼續治療。</li> </ul>                                                                                                    |       |           |       |          |             |    |
| 奓   | 五、透析完成後下針流程(結束治療)<br>(一) 按返血進行收針動作。<br><u>返血 遙廉 旁通 排液 洗澤 2015.01.09 蜂鳴停止</u><br>待機 返血 治療 旁通 排液 洗澤 2015.01.09 蜂鳴停止<br>停機 返血 治療 旁通 排液 洗澤 2015.01.09 蜂鳴停止<br>電力 2015.01.09 蜂鳴停止<br>調瓶 1.20 mins 方式 可加 2015.01.09 蜂鳴停止<br>頭面 1.20 mins 左式 可加 2015.01.09 蜂鳴停止<br>調瓶 2015.01.09 蜂鳴停止<br>頭面 2015.01.09 蜂鳴停止<br>調査 1.20 mins 左式 可加 2015.01.09 蜂鳴停止<br>調査 1.20 mins 左式 可加 2015.01.09 蜂鳴停止<br>調査 1.20 mins 左式 可加 2015.01.09 蜂鳴停止<br>調査 1.20 mins 左式 可加 2015.01.09 蜂鳴停止<br>調査 1.20 mins 左式 可加 2015.01.09 蜂鳴停止<br>調査 1.20 mins 左式 可加 2015.01.09 蜂鳴停止<br>調査 1.20 mins 左式 可加 2015.01.09 蜂鳴停止<br>調査 2015.01.09 蜂鳴停止<br>調査 1.20 mins 左式 可加 2015.01.09 蜂鳴停止<br>調査 1.20 mins 左式 可加 2015.01.09 蜂鳴停止<br>調査 1.20 mins 左式 可加 2015.01.09 蜂鳴停止<br>調査 1.20 mins 左式 可加 2015.01.09 蜂鳴停止<br>調査 1.20 mins 左式 可加 2015.01.09 蜂鳴停止<br>調査 1.20 mins 左式 可加 2015.01.09 蜂鳴停止<br>調査 1.20 mins 左式 可加 2015.01.09 蜂鳴停止<br>調査 1.20 mins 左式 可加 2015.01.09 蜂鳴停止 |       |           |       |          |             |    |
|     | 電停度     13.5     10.0     20.0       B 電停度     5.70     0.0     10.0       運度     36.5     36.5                                                                                                    |       |           |       |          |             |    |
|     |                                                                                                    | 公佈日期: | 2020 年 04 | 月修訂日美 | 钥:2023 ≤ | 年09月第二次     | 修訂 |

編 號:AUQD50-021

總百數:26

面 對:021-16

| 沁只奴 | • 20                                                                                                    |            |           |        | ス 致・041 1 | 0   |
|-----|----------------------------------------------------------------------------------------------------|------------|-----------|--------|-----------|-----|
| 項次  | 操作說明或作業流程                                                                                                    | 注          | 意         | 事      | 項         |     |
| 項次  | 上0       操作說明或作業流程         (二)開啟返血支持,將血液馬達停止,用生理食鹽水進行趕血動作,按開始即進行返血動作,當血液濃度稀釋後經過偵測器,偵測器會將血液馬達停住,<br>螢幕顯示[透過血液傳感器完成返血],即可將動靜脈端迴路與病患分開。         「適加」 治療 資通」 指液 洗澤 「開五17:0] 「建築上<br>特機」 「「」」」」」」」」」」」」」」」」」」」」」」」」」」」」」」」」」」 | 注          | 意         | 事      | <u>項</u>  |     |
|     | MARE 法面談经 除水 透析 單針 225 加液<br>加液<br>馬達                                                                                                    |            |           |        |           |     |
|     |                                                                                                    | 公佈日期:2020年 | U4 月 修訂 E | 期:2023 | 年 09 月第二3 | 欠修訂 |

編 號:AUQD50-021

總頁數:26

頁 數:021<u>-17</u>

| 項次 | 操作說明或作業流程                                                                                                    | 注 意 事 項                                                                 |
|----|----------------------------------------------------------------------------------------------------|-------------------------------------------------------------------------|
| 項次 | 这       第       第       第       第       第       第       1       1       1       1       1       1       1       1       1       1       1       1       1       1       1       1       1       1       1       1       1       1       1       1       1       1       1       1       1       1       1       1       1       1       1       1       1       1       1       1       1       1       1       1       1       1       1       1       1       1       1       1       1       1       1       1       1       1       1       1       1       1       1       1       1       1       1       1       1       1       1       1       1       1       1       1       1       1       1       1       1       1       1       1       1       1       1       1       1       1       1       1       1       1       1       1       1       1       1       1       1       1       1       1       1       1       1       1       1       1       1       1 | <u>注息事項</u><br>()<br>()<br>()<br>()<br>()<br>()<br>()<br>()<br>()<br>() |
|    |                                                                                                    |                                                                         |

編 號:AUQD50-021

#### 總頁數:26

| 項次       | 操作說                                                                                                    | 明或作業                                                                                                    | 流程                                                                                                    |                                                                                                    |             | 注                 | 意     | 事      | 項 |       |
|----------|----------------------------------------------------------------------------------------------------|----------------------------------------------------------------------------------------------------|----------------------------------------------------------------------------------------------------|----------------------------------------------------------------------------------------------------|-------------|-------------------|-------|--------|---|-------|
| 項次<br>[] | 操作說<br>(三)使用架橋進行<br>空會進入到表<br><u>返血</u><br>待機<br><u>返血</u><br>7<br>7<br>8<br>8<br>8<br>8<br>8<br>8<br>8<br>8<br>8<br>8<br>8<br>8<br>8 | 明 或 作 業<br>テ血液迴路動靜)<br>非空畫面。(如下<br><del>藤 旁通 非液</del><br><u>返血量</u><br><u>返血量</u><br><u>300 mL</u><br>時間<br><u>1.20 min's</u><br>完成進度<br><u>0 %</u><br>累計注入量<br><u>0 mL</u> | 流 程<br>派端對接後<br>□ 〕<br><sup>洗淨 2015.01.09</sup><br><sup>黒網五17:01</sup><br>〕<br>方式<br>手動<br>生理<br>魚鹽水<br>開始 / 停止 | <ul> <li>, 按 排</li> <li>蜂鳴停止<br/>後位</li> <li>返血支持</li> <li>Dia/BTS</li> <li>更換</li> <li>肝素泵</li> <li>0.0</li> <li>血堅計</li> <li>/</li> <li>系統設定</li> <li>功能</li> </ul> | 注意:如返血移出血線。 | <u>注</u><br>2未達機器 | 意認定的完 | 事 成條件, | 項 | 空功能,或 |
|          | (橫陸重) (液面調整)                                                                                                    | 除水透析                                                                                                    | 12 Mát                                                                                                    | 之<br>加<br>加<br>液<br>度<br>達                                                                                                    |             |                   |       |        |   |       |

編 號:AUQD50-021

總頁數:26

| 100 X 20 | 20                                                                                  |                                   |
|----------|-------------------------------------------------------------------------------------|-----------------------------------|
| 項次       | 操作說明或作業流程                                                                           | 注意事項                              |
| 項次       | 操作説明或作業流程         (四)可點選[排空量]設定數值,選擇開始進行迴路<br>排液動作,此時將補液管從補液口上移除,機<br>器會同時排除補液管內液體。 | 注意事項                              |
|          | 信息 橫端圖 油面調整 除水 透析 單針 血液流量<br>返血完成                                                   |                                   |
|          |                                                                                     | 公佈日期: 2020年04月修訂日期: 2023年09月第二次修訂 |

NIPRO NCU18 透析機操作標準作業規範(二)

編 號:AUQD50-021

| 總頁數 | : | 26 |
|-----|---|----|
|-----|---|----|

頁 數:021-20

| 項次 | 操作說明或作業流程                                                                                                    |                                             | 注                                                                            | 意                                              | 事                                                                                                    | 項                           |      |
|----|----------------------------------------------------------------------------------------------------|---------------------------------------------|------------------------------------------------------------------------------|------------------------------------------------|----------------------------------------------------------------------------------------------------|-----------------------------|------|
|    | <ul> <li>(五)等待血液迴路內的廢液排除完畢時,在排液過程中將AK[藍端]拔開會開始進行外管液體,完成後將紅藍端放回機台放置處,確實壓下去歸位。</li> <li>(六)長按洗淨一秒,切換到洗淨畫面。</li> </ul> | 透析後<br>★確認透す<br>確實按壓<br>★A/B液吸<br>則洗淨開<br>女 | <ul> <li>广液吸管/夕&lt;</li> <li>帚位聽到"</li> <li>٤管/外管紅</li> <li>台鍵會反灰</li> </ul> | №<br>P管接頭是否<br>咯"一聲,<br>=<br>藍端/Bicar<br>無法執行。 | -<br><sup>-</sup><br><sup>-</sup><br><sup>-</sup><br><sup>-</sup><br><sup>-</sup><br><sup>-</sup><br><sup>-</sup><br><sup>-</sup><br><sup>-</sup><br><sup>-</sup> | 機器上,外管紅菌<br>無漏水情況。 液口未確實歸位用 | 宝端 寄 |
|    |                                                                                                    | 公佈日期                                        | :2020 年                                                                      | 04月修訂日                                         | 期:2023                                                                                                    | 年09月第二次修                    | ~訂   |

編 號:AUQD50-021

總頁數:26

商 數:021-21

| 心只女・ | 20                                                                              | 只 ———————————————————————————————————— |
|------|---------------------------------------------------------------------------------|----------------------------------------|
| 項次   | 操作說明或作業流程                                                                       | 注 意 事 項                                |
| 項次   | 操作說明或作業流程<br>(七)將A液吸管放回機台、BICART蓋回,關閉補液口。<br>(八)點選所要進行的水洗或消毒程式後,按開始即可清洗<br>與消毒。 | 注意事項                                   |
|      |                                                                                 |                                        |
|      |                                                                                 |                                        |
|      |                                                                                 | 公佈日期:2020年04月修訂日期:2023年09月第二次修訂        |

編 號:AUQD50-021

| 總頁數 | : | 26 |
|-----|---|----|
|-----|---|----|

| 項次 | 操作說明或作業流程                                |         | 注           | 意         | 事       | 項          |
|----|------------------------------------------|---------|-------------|-----------|---------|------------|
| 肆、 | 六、清洗與消毒,依週期選擇消毒方式:                       |         |             |           |         |            |
|    | (一) 單一水洗  10 mins                        |         |             |           |         |            |
|    |                                          |         |             |           |         |            |
|    | (二) 班與班按程式一(熱水洗 RO 水) 39 mins            |         |             |           |         |            |
|    |                                          |         |             |           |         |            |
|    | (三) 每日末班按程式二(Citrosteril) 60 mins:       |         |             |           |         |            |
|    | 前水洗7mins消毒39mins待機0mins後水洗14mins         |         |             |           |         |            |
|    | (四) 每週六最末班按程式三(漂白水) 41mins:              |         |             |           |         |            |
|    | 前水洗7mins 消毒20mins 待機0mins 後水洗14mins      | 接觸及使用危  | 害物質,請       | 依危害性化     | 上學品管理   | 作業配戴個人防護   |
|    |                                          | 用具(手套及口 | 1罩或護目釘      | 意)。       | • -     |            |
|    | 七、超濾器 CF609N 更換步驟:                       |         | , , , , , , | -/        |         |            |
|    | (一) 在洗淨模式下按系統設定→維修→充填程序進入更               |         |             |           |         |            |
|    | 换介面。                                     |         |             |           |         |            |
|    | (二) 依需求選擇"(F1 更換"或"(F2 更換"。              |         |             |           |         |            |
|    | (三) 選擇需更換的(CF後,會出現"打開後蓋,拆下過濾             |         |             |           |         |            |
|    | 器1上的红色快速接頭"。                             |         |             |           |         |            |
|    | (四) 此時到機台後方將外蓋打開,將紅色接頭拆下,再按              |         |             |           |         |            |
|    | 下答幕上"確定"键。                               |         |             |           |         |            |
|    | (五) 將藍色接頭分離取下舊的(F 並換上新的(F 內毒素過           | 注音:執行宗  | 動作再按確       | 定。        |         |            |
|    | (上) 所盖U较头为mm++ 目的 G 上头上所的 G 门 英东之<br>滤哭。 |         | 3/1F111X*#  |           |         |            |
|    | 1/2 BU                                   |         |             |           |         |            |
|    |                                          |         |             |           |         |            |
|    |                                          |         |             |           |         |            |
|    |                                          | 公佈日期:2  | 020 年 04 月  | 修訂日期      | :2023 年 | 0.9 月第二次修訂 |
|    |                                          |         |             | 12 1 1 71 | 1010    |            |

編 號:AUQD50-021

總頁數:26

|   | <b>U</b> |        | ••• |
|---|----------|--------|-----|
| 頁 | 數:       | 021-23 |     |

|    |                               |       |           |       |        | <b>, , , , , , , , , ,</b> |     |
|----|-------------------------------|-------|-----------|-------|--------|----------------------------|-----|
| 項次 | 操作說明或作業流程                     |       | 注         | 意     | 事      | 項                          |     |
|    | (六) 將紅、藍端接頭接上需確實按壓歸位聽到"咯"一    |       |           |       |        |                            |     |
|    | 聲,再回到營幕按下"確定"鍵。               |       |           |       |        |                            |     |
|    | (七) 儀器呈現"排氣流程的指示。             |       |           |       |        |                            |     |
|    | (八) 正在執行 CF1 排氣流程",此時繼續按確定進行排 |       |           |       |        |                            |     |
|    | 氣,大約1~2分鐘完成。                  |       |           |       |        |                            |     |
|    | (九) 排完氣後檢查有無漏水並將 CF 外蓋閣上。     | 完成更換C | F請消毒後     | 在進行治療 | 0      |                            |     |
|    | (十) 完成後按鍵會從灰色返成藍色,代表更換完成。     |       |           |       |        |                            |     |
|    |                               |       |           |       |        |                            |     |
|    | 八、CF 運轉時數                     |       |           |       |        |                            |     |
|    | (一)點選系統設定→維修→運轉時間。            |       |           |       |        |                            |     |
|    | (二)利用上下鍵翻頁到第43項,可顯示CF1、CF2的運轉 |       |           |       |        |                            |     |
|    | 時間。                           |       |           |       |        |                            |     |
|    |                               |       |           |       |        |                            |     |
|    |                               |       |           |       |        |                            |     |
|    |                               |       |           |       |        |                            |     |
|    |                               |       |           |       |        |                            |     |
|    |                               |       |           |       |        |                            |     |
|    |                               |       |           |       |        |                            |     |
|    |                               |       |           |       |        |                            |     |
|    |                               |       |           |       |        |                            |     |
|    |                               |       |           |       |        |                            |     |
|    |                               |       |           |       |        |                            |     |
|    |                               |       |           |       |        |                            |     |
|    |                               | 公佈日期  | :2020 年 0 | 4月修訂日 | 期:2023 | 3年09月第二                    | 次修訂 |

編 號:AUQD50-021

總頁數:26

| 異常狀況                                                                | 發生原因                                                                                                    | 處 理 對 策                                                                                                    |
|---------------------------------------------------------------------|----------------------------------------------------------------------------------------------------|----------------------------------------------------------------------------------------------------|
| <ul> <li>一、E007 靜脈壓上限</li> <li>警報、E008 靜脈</li> <li>壓下限警報</li> </ul> | (一) 瘻管是否堵塞及血液迴路是否脫落、<br>變或凝血。                                                                                                    | <ol> <li>午1. 先按一下<u>蜂鳴停止/復位</u>將警報聲音消除後,確認瘻管是否<br/>有堵塞及血液迴路是否正常順暢。</li> <li>2. 等異常部分排除後,再按一下<u>蜂鳴停止/復位</u>讓機器恢復正<br/>常動作,同時壓力警報設限會短暫打開(時間看設定),時間過<br/>後會自動固定值測範圍。</li> </ol>                                                                   |
| 二、 E059 除氣槽 AS2<br>異常                                               | <ul> <li>(一)進行人工腎臟排氣時沒有藍端朝下,導致排氣效果不好,透析後人工腎臟翻轉時氣泡進入機台內所引起的。</li> <li>(二)在自動洗淨行程中發生警報,在透析完成時,機器還在運轉中,將A、B吸管裝回機器上而造成機器內有大量空氣。</li> </ul> | <ul> <li>1. 按下蜂鳴停止/復位按鍵兩次,等待濃度重新調配後,</li> <li>ByPass自動復位。</li> <li>2. 直接按蜂鳴停止/復位按鍵兩次即可。</li> </ul>                                                                                                    |
| 三、 E027 濃度警報                                                        | <ul> <li>(一)更換A、B液藥水時。</li> <li>(二)A、B液藥水吸空。</li> </ul>                                                                                | <ol> <li>如果此時也發生<u>AS2除氣槽警報異常</u>,則是A、B液藥水吸空導致<br/>機器吸入大量空氣而發生警報,也會跟隨著<u>液壓上下限警報</u>發<br/>生,此時只需再按<u>蜂鳴停止/復位</u>復位按鍵,使面板警報代碼<br/>只剩下濃度警報的警報內容即可,等待濃度穩定後機台會自動<br/>恢復治療狀態。</li> <li>在透析前先確認A、B液的量是否足夠4個小時的透析使用。</li> <li>隨時檢查A、B液藥水量。</li> </ol> |
| 四、 E017 氣泡偵測器<br>警報 <u>※處理此警</u><br><u>報時請先將血液</u><br>迴路與病人分離       | (一)治療過程中管路脫落發生氣泡警報。                                                                                                    | <ol> <li>治療過程中如發生氣泡警報,先確認是否假性警報,如果是假<br/>性警報,則按下蜂鳴停止/復位即可解決。</li> <li>公佈日期:2020 年 04 日 修訂日期:2023 年 00 日第二次修訂</li> </ol>                                                                                                    |

編 號:AUQD50-021

| 厸   | T | 由1- | • | 00    | , |
|-----|---|-----|---|-------|---|
| Z Z | 日 | 虰   | ٠ | - Z.ľ | ) |

頁 數:021-25

| 異常狀況                                                                               | 發生原因                                                                | 處 理 對 策                                                                                                    |
|------------------------------------------------------------------------------------|---------------------------------------------------------------------|----------------------------------------------------------------------------------------------------|
| 五、 E015 漏血警報                                                                       | <ul><li>(一) 工腎臟破裂導致血液倒灌回機器端。</li><li>(二) 大量空氣進入機器內部導致誤動作。</li></ul> | <ol> <li>如果是大量氣泡,則先按回返血後,選擇返血支持,按開始<br/>後將管路從氣泡偵測器拿開,則會出現返血完成,之後將氣泡<br/>清除完畢後,再重新架設回去繼續治療動作。</li> <li>在螢幕出現《請將動脈端與患者做連接》提示時,注意迴路是<br/>否有漏空的情形,確認無問題後再按《確定》進行動作。</li> <li>按靜音後,在外管紅端的地方來判斷是否有血液滲出,如果有<br/>就切回返血模式,長按DIA/BTS鍵3秒,此時會有提示訊息"是<br/>否更換人工腎臟或血液迴路"按是,此時依照機器提示下去操</li> </ol>           |
| <ul> <li>六、 SFP 異常, HDF</li> <li>治療後會發生</li> <li>E060 密閉洩漏警</li> <li>報。</li> </ul> | (一)補液管與補液口接頭未旋緊,導致密閉<br>洩漏。                                         | <ul> <li>作"請按下旁通按鍵"→"請將外管接頭放回機器上"→</li> <li>"請關閉接頭蓋子",此時機器會回到準備完畢的狀態並對人<br/>工腎臟重新預充,如果迴路需要預充的話,此時也可以利用預</li> <li>充支持,預充完後重新引血進入治療狀態。</li> <li>2. ※如果為假性漏血,按復位後讓機台繼續動作,如果不斷警報<br/>就可能是漏血偵測器髒污,請更換機台使用,並將機台執行完<br/>整的消毒。</li> <li>1. 檢查補液管接口並旋緊,再按一下蜂鳴停止/復位將警報聲音<br/>消除後,等待密閉洩漏重新測試。</li> </ul> |
|                                                                                    |                                                                     | 公佈日期: 2020 年 04 月 修訂日期: 2023 年 09 月第二次修訂                                                                                                    |

#### 編 號:AUQD50-021

#### 頁 數:021-26

NIPRO Medical Co.(2015) Instruction for Use

總頁數:26

公佈日期: 2020年04月修訂日期: 2023年09月第二次修訂